「臺中市政府水湳經貿園區區段徵收工程第4-1標」即時監控系統操作說明

一、輸入 ip 位址 IP:114.35.105.15 使用者名稱:admin 密碼:123456

| BRO BRO TRAKE 24D DEC  | TO INVITED TO INCIDENT                                                                                                    | 14 |
|------------------------|----------------------------------------------------------------------------------------------------|----|
| nathorized             |                                                                                                    |    |
| inition required.      |                                                                                                    |    |
| and 19 19 million 20 1 |                                                                                                    |    |
|                        |                                                                                                    |    |
|                        | Vinter RES                                                                                                    |    |
|                        | · (21) · (21) · (24) 22) 225 · 年春日 · (44) · (45) · (45) · |    |
|                        | 10日、二元の日本のの日本の日本の日本市山市市会会市市市会会市市会会市市会会市市会会市、                                                                                                    |    |
|                        |                                                                                                    |    |
|                        | (1.01%)                                                                                                    |    |
|                        | ER CAREER                                                                                                    |    |
|                        | L Kasten                                                                                                    |    |
|                        |                                                                                                    |    |
|                        |                                                                                                    |    |
|                        |                                                                                                    |    |
|                        |                                                                                                    |    |
|                        |                                                                                                    |    |
|                        |                                                                                                    |    |
|                        |                                                                                                    |    |

## 二、進入 ip 位置畫面

點選連結 Download DVR Remote Desktop (Windows XP, Windows Vista, Windows 7)

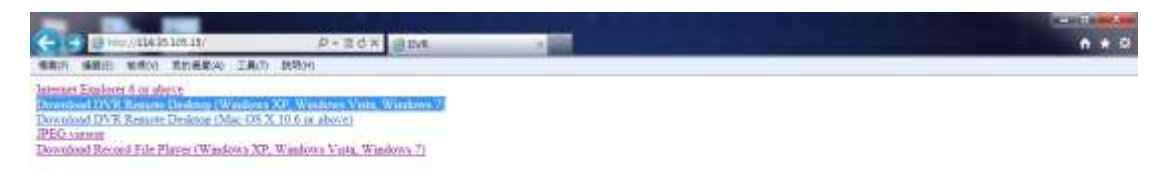

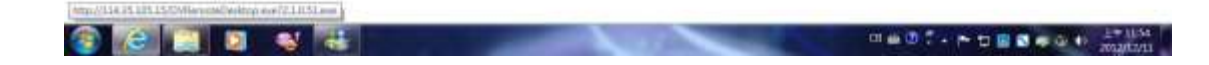

## 三、點選左下角執行。

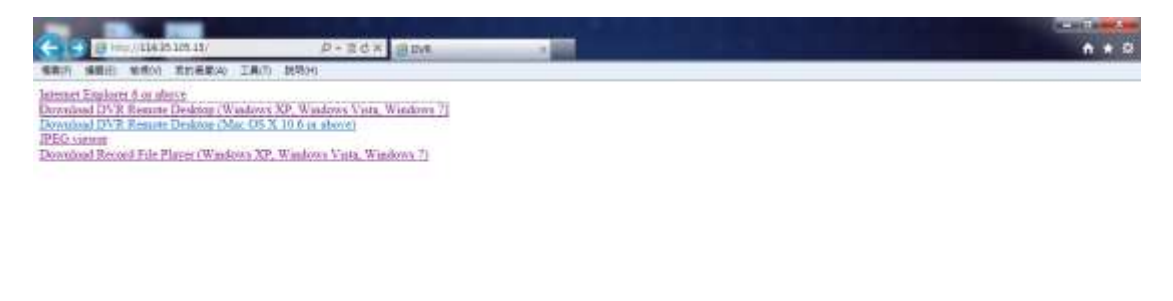

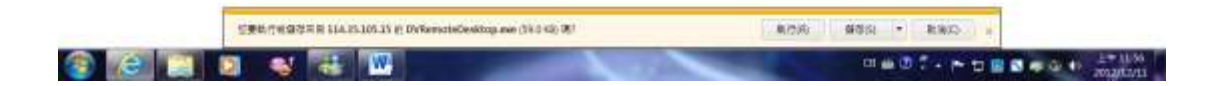

## 四、輸入 ip 位置

| Attent Explore ( An alexe<br>Download DVR Remark Desktor (Washow)<br>Download DVR Remark Desktor (Washow)<br>Download DVR Remark Desktor (Washow)<br>Download DVR Remark Desktor (Washow)<br>Download DVR Remark Desktor (Washow)<br>Download Remark Desktor (Washow) XI | BCX BPR                                                           | -                                            |   | - a x<br>A * Q |
|----------------------------------------------------------------------------------------------------|-------------------------------------------------------------------|----------------------------------------------|---|----------------|
|                                                                                                    | Drit Address<br>Drit Address<br>Drit Perti<br>Utername<br>Petmont | 114.35.105.15<br>88 2<br>Admin<br>109 Cancel | • |                |
|                                                                                                    |                                                                   |                                              |   |                |

## 五、進入即時監控畫面

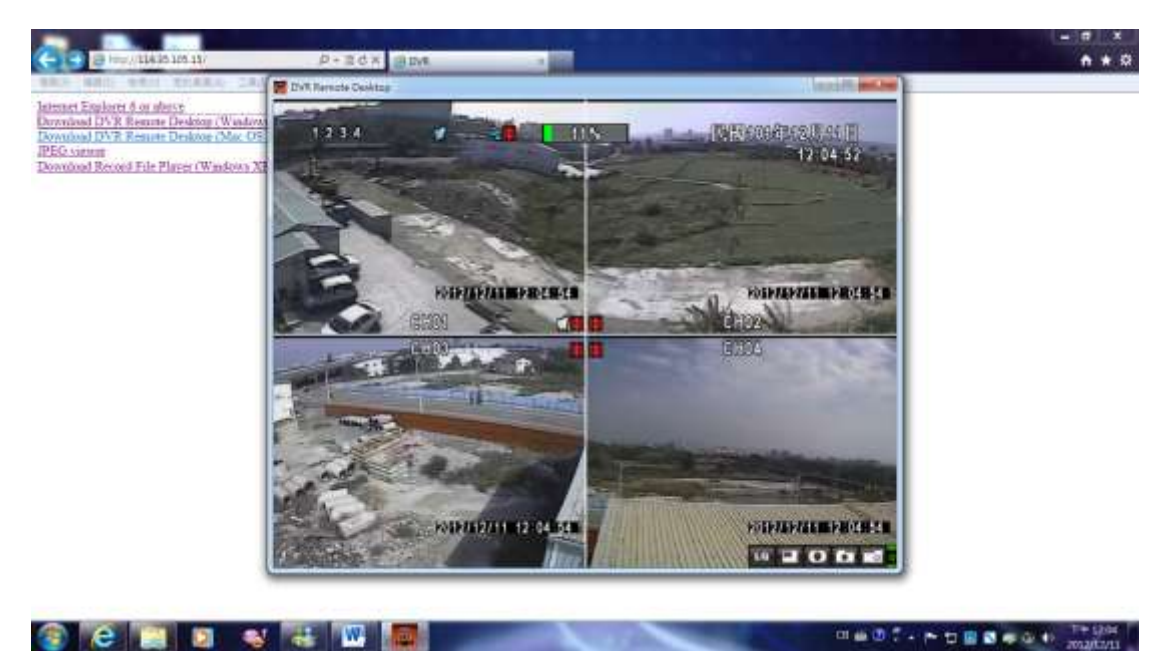